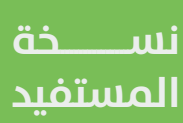

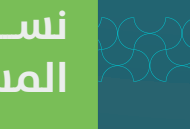

# تصريح تقديم منتجات التبغ

# دليل المستخدم لخدمة

#### وزارة الشؤون البلدية والقرويـة والإسكـان <sup>Minstry</sup> of Municpal & Rural Attairs & Housing

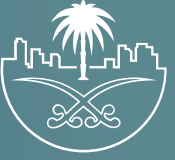

## المحتويات

| تسجيل الدخول إلى النظام | 03 |
|-------------------------|----|
| خطوات طلب الخدمة        | 06 |
| متابعة الطلب            | 37 |
| رسائل SMS للمستفيد      | 39 |
| تواصل معنا              | 40 |

#### تسجيل الدخول إلى النظام

1) بعد الدخول إلى رابط النظام تظهر الشاشة التالية، حيث يتم إدخال بيانات المستخدم (رقم الهوية/الإقامة، كلمة المرور)، ثم يتم الضغط على الزر (تسجيل الدخول).

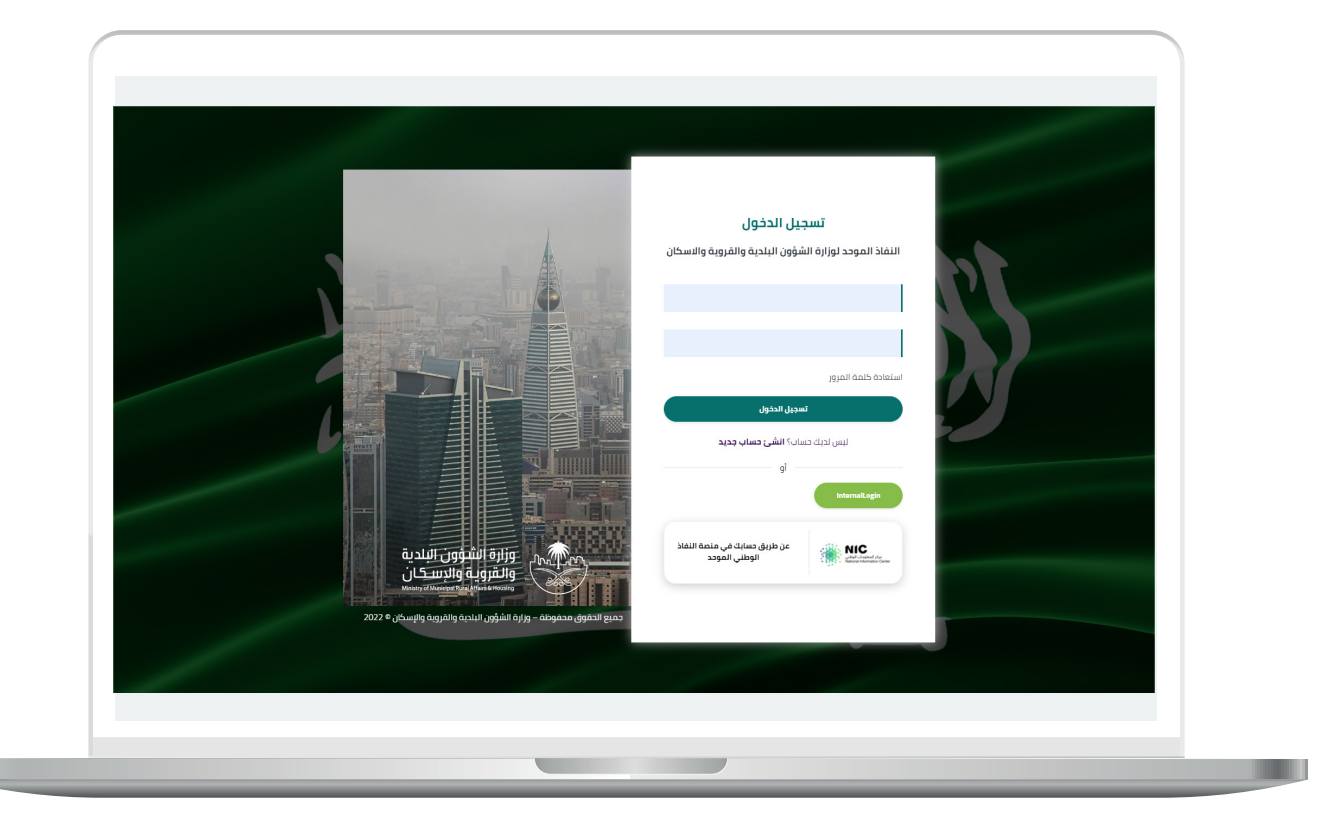

2) وبعدها يتم إرسال رمز التحقق على جوال المستخدم ليتم إدخاله في الحقل (رمز التحقق)، ثم الضغط على الزر (دخول) كما في الشاشة التالية.

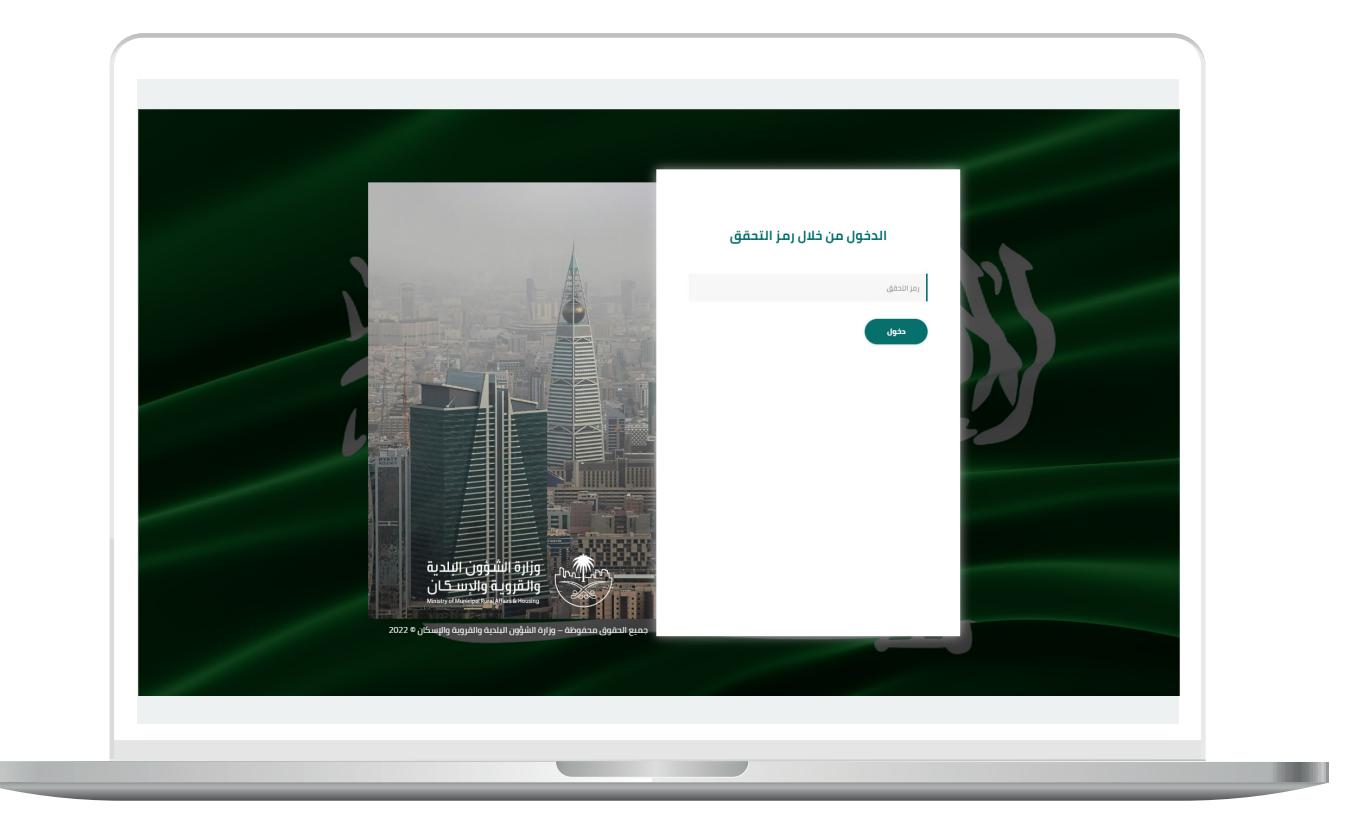

3) وبعد الدخول إلى منصة بلدي، تظهر الشاشة الرئيسية للمنصة كما في الشكل أدناه.

ثم يتم الضغط على الزر (عرض المنتجات).

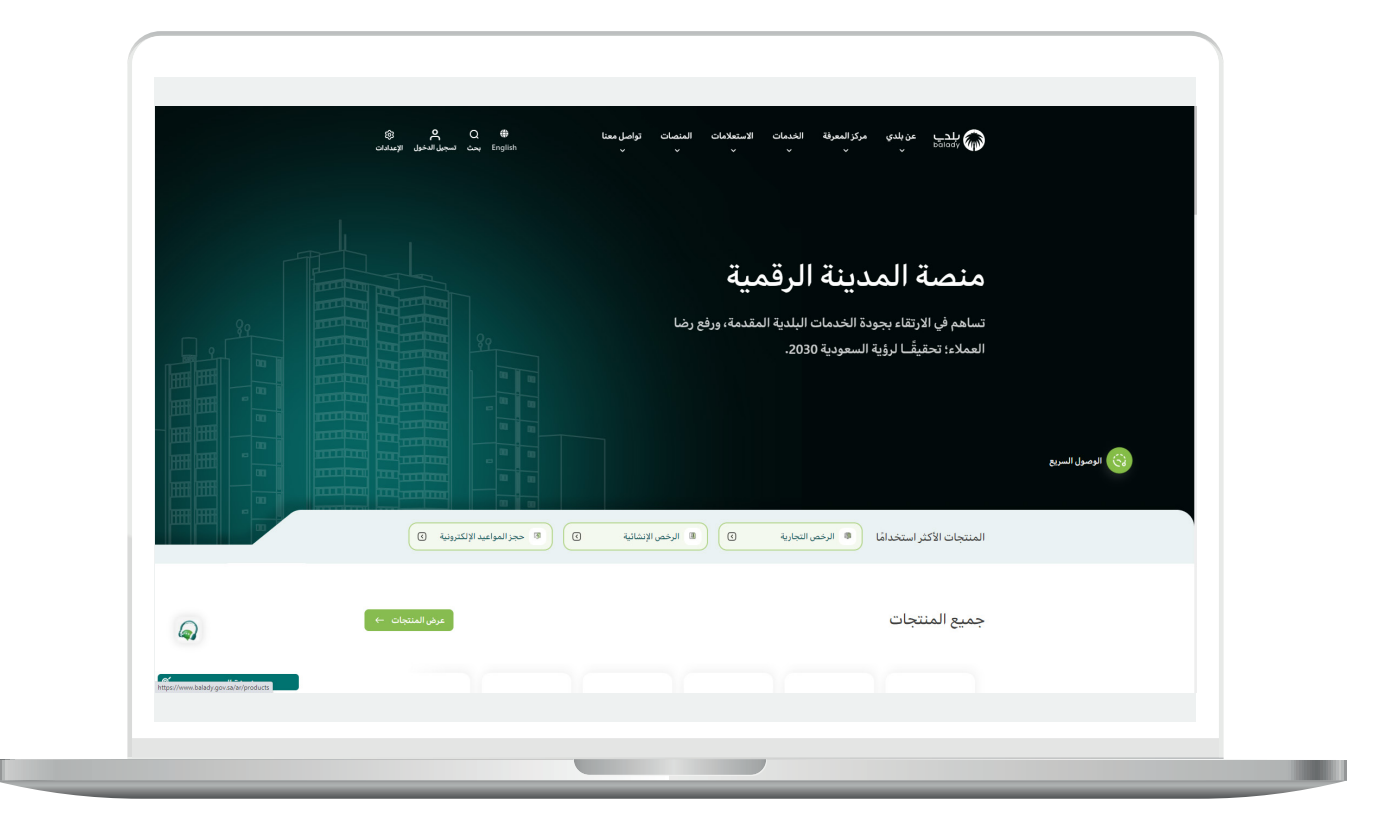

#### خطوات طلب الخدمة

1) من الشاشة أدناه يتم اختيار قائمة (**الرخص التجارية**).

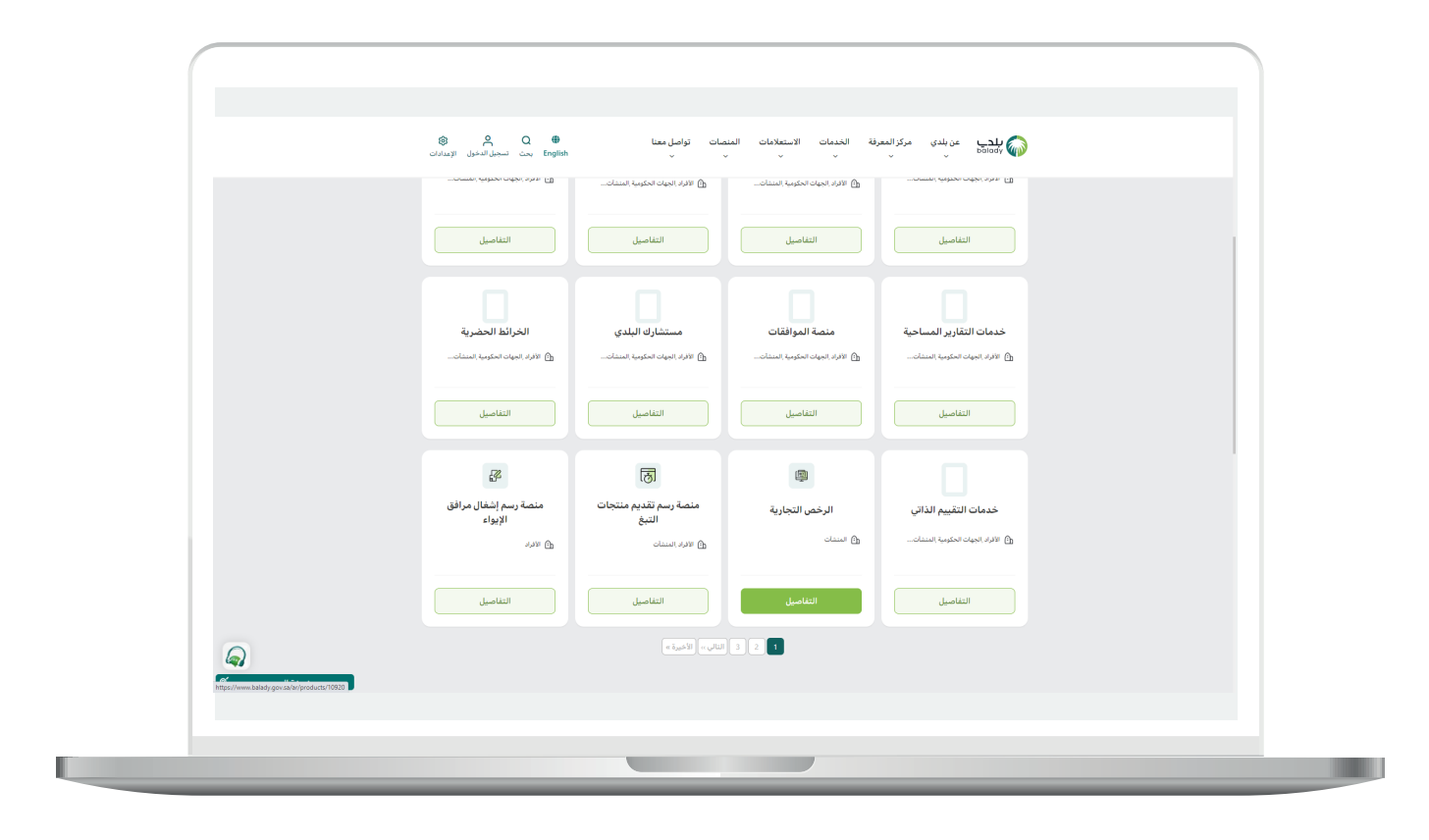

2) ثم يتم البحث عن (**تصريح تقديم منتجات التبغ**) كما في الشكل التالي.

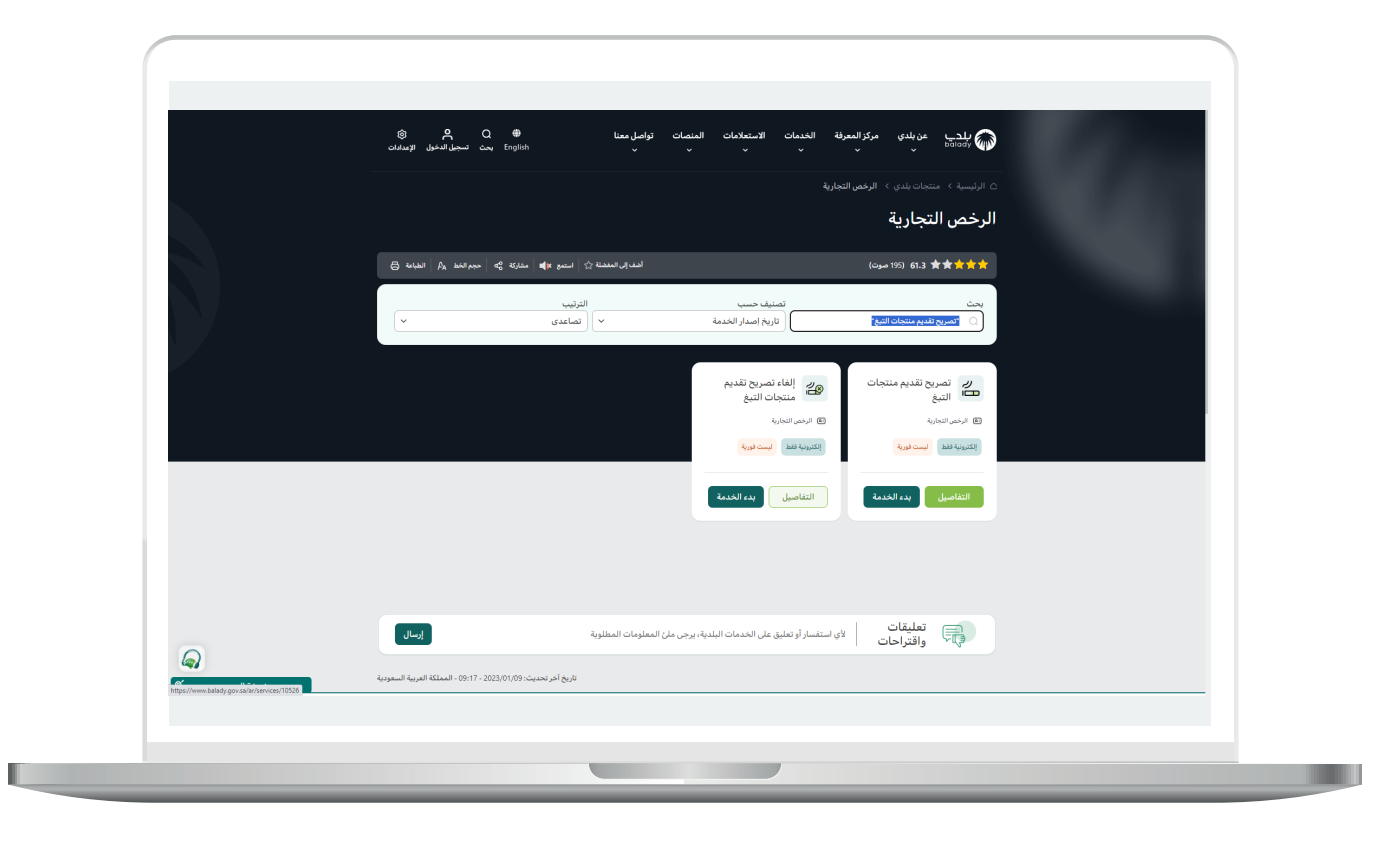

3) وبعدها تظهر الشاشة أدناه، والتي يظهر فيها تعريف الخدمة، حيث يمكن للمستخدم معرفة (**طريقة التقديم، المتطلبات، الاشتراطات والغرامات ... إلخ**).

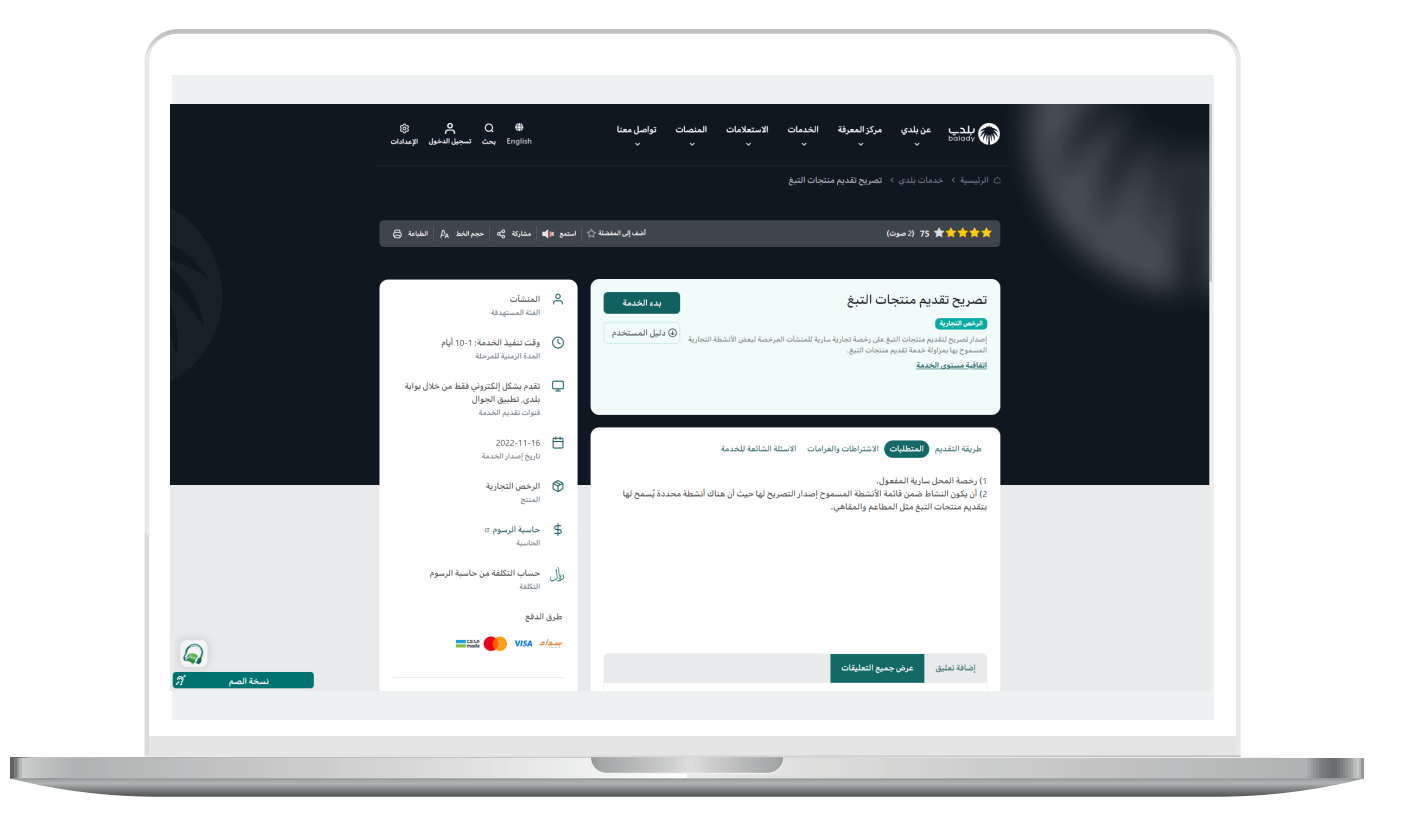

4<mark>)</mark> الشكل التالي يمثل قسم (**الاشتراطات والغرامات**).

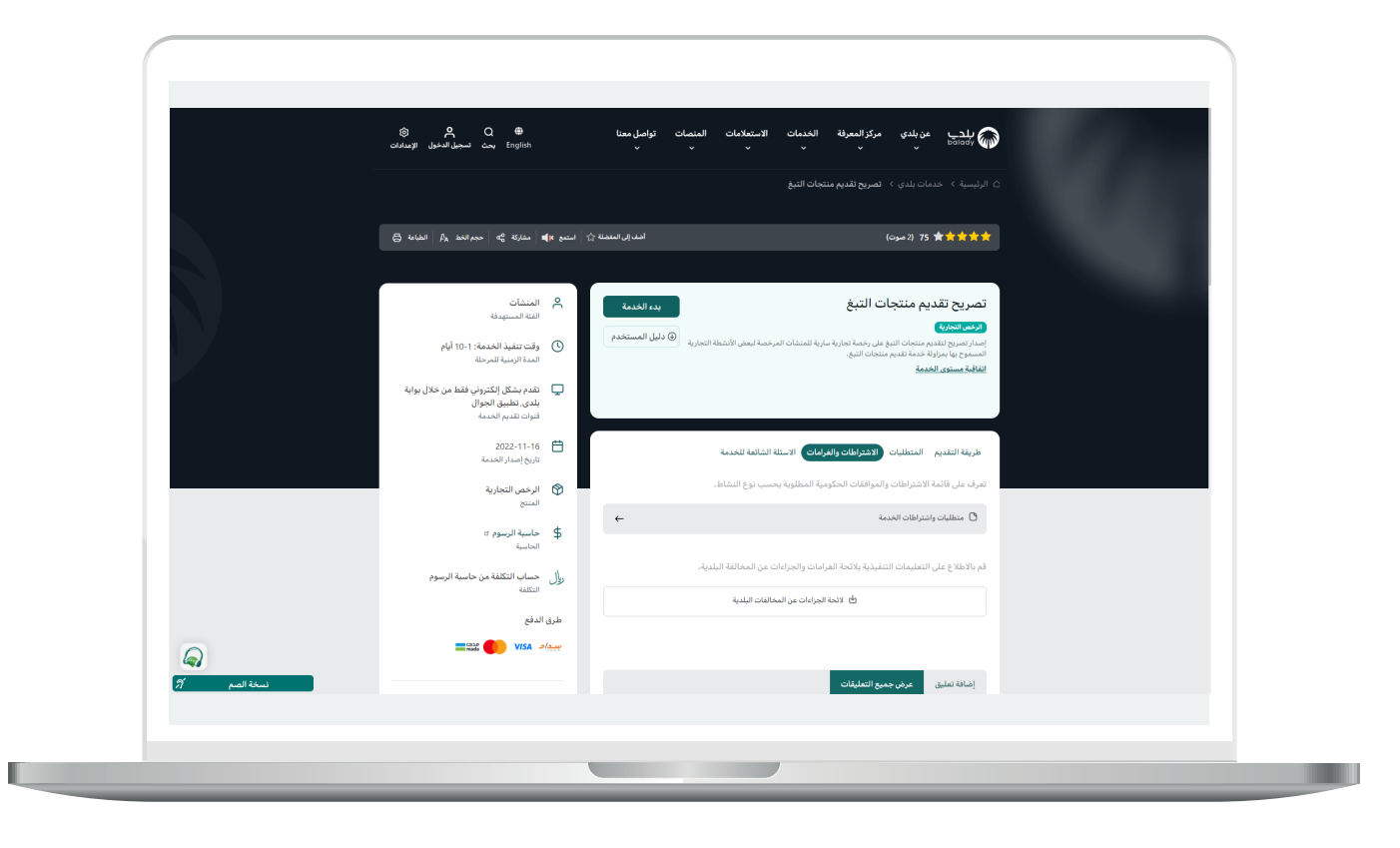

5) الشكل التالي يمثل قسم (**الأسئلة الشائعة للخدمة**).

ثم يتم الضغط على الزر (**بدء الخدمة**).

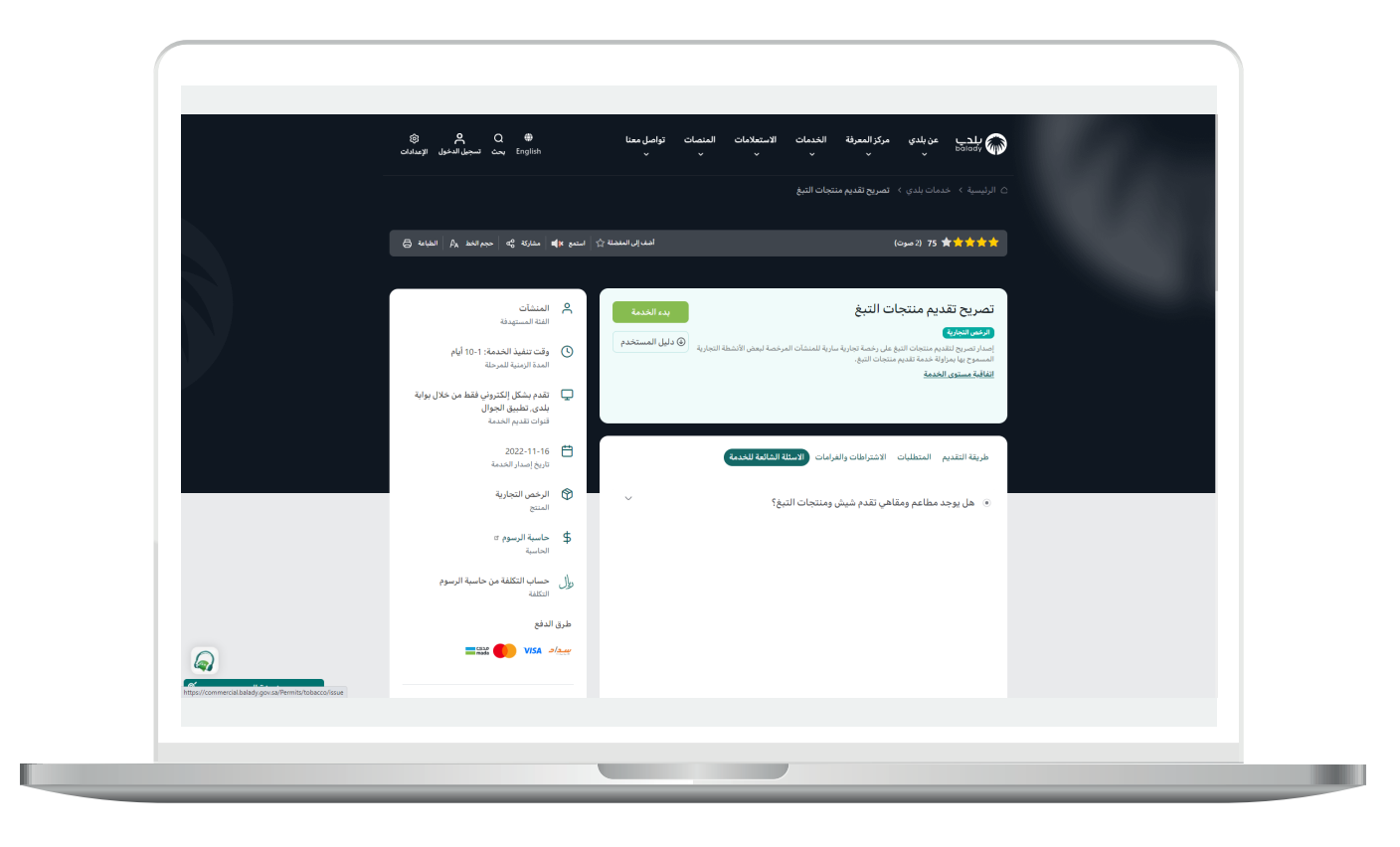

<mark>6)</mark> وبعدها تظهر الشاشة أدناه، حيث يتم اختيار طريقة إصدار تصريح تقديم منتجات التبغ، إما **(برقم الرخصة الموحد**) أو **(برقم تصريح الفعالية**).

في حال اختيار الخيار (**برقم الرخصة الموحد**)، يتم إدخال قيمة الحقل (**رقم الرخصة الموحد**) ثم الضغط على الزر (**استعراض**) كما في الشكل التالي.

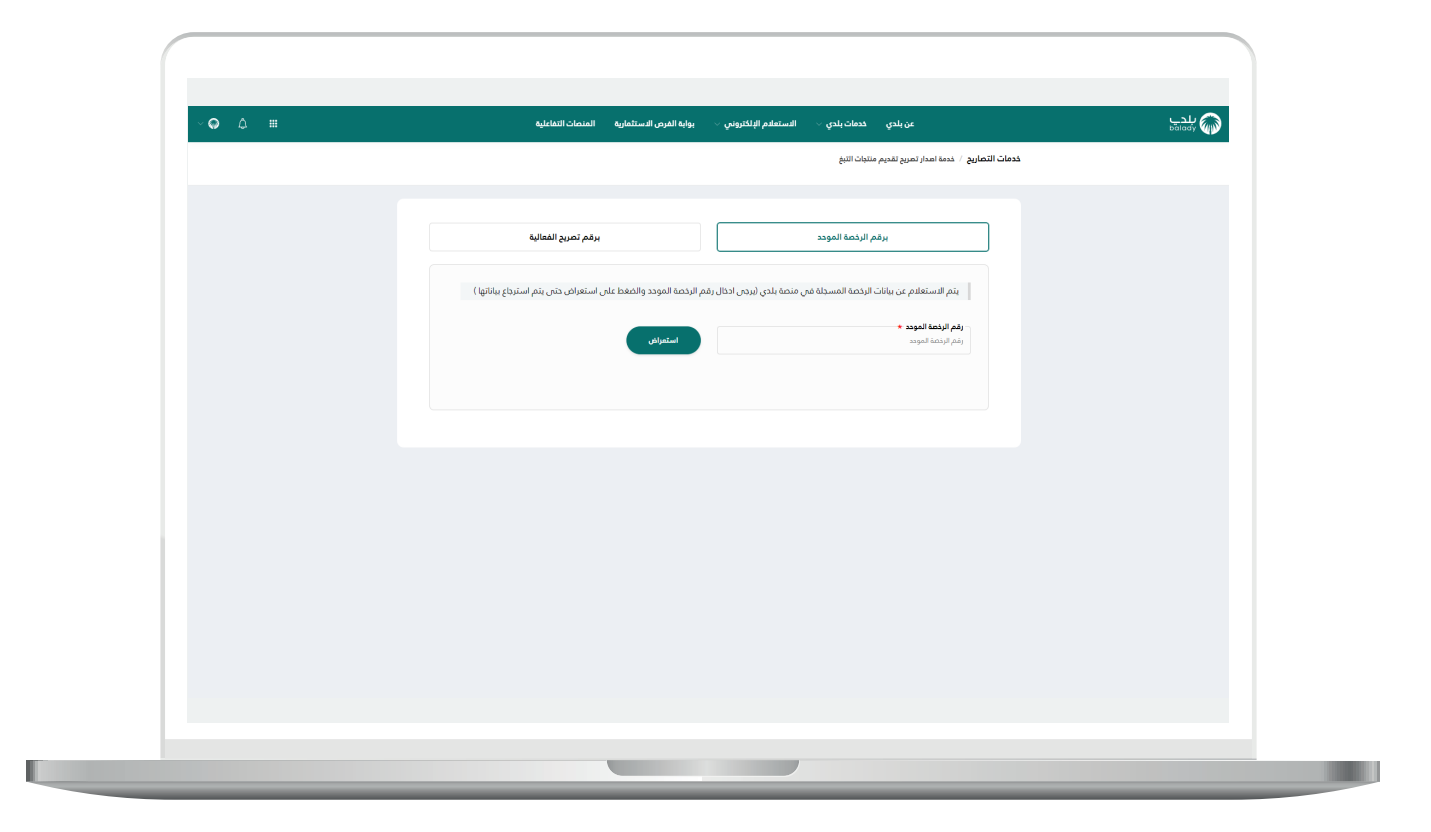

7) في حال كان (**رقم الرخصة الموحد**) المدخل صحيح وكانت الرخصة ليس لها تصريح ساري؛ سيتم استرجاع بيانات الرخصة الأساسية كما في الشكل التالي، ويظهر الزر (**التقدم للطلب**) ليقوم المستخدم بالضغط عليه.

| ~ <b>♀</b> ↓ ■ | بوابة الفرص الاستثمارية المتصات التفاعلية                                            | عن بلدي خدمات بلدي ·                                               | بلدي<br>bolady 🏠 |
|----------------|--------------------------------------------------------------------------------------|--------------------------------------------------------------------|------------------|
|                |                                                                                      | <b>خدمات التصاريح</b> / خدمة امدار تعريم تقديم منتجات التبغ        |                  |
|                |                                                                                      |                                                                    |                  |
|                | برقم تصريح الفعالية                                                                  | برقم الرخصة المودد                                                 |                  |
|                | م الرخصة الموحد والضغط على استعراض حتى يتم استرجاع بياناتها )                        | يتم الاستعلام عن بيانات الرخصة المسجلة في منصة بلدي (يرجى احذال رق |                  |
|                | استعرادى                                                                             | رقم الرئضة المودد *<br>44037082992                                 |                  |
|                |                                                                                      | بيانات الرخصة الاساسية                                             |                  |
|                | البلدية                                                                              | aledi                                                              |                  |
|                | بندية عرب عرعر<br><b>تاريخ بداية البذهة</b>                                          | املية الحدود الشمالية<br>رقم الرئمة                                |                  |
|                | 1464/03/13                                                                           | مىنى://و2/772<br>تاريخ التيابة، الراجمة<br>1440/2013               |                  |
|                |                                                                                      |                                                                    |                  |
|                |                                                                                      | بيانات المالك الرئيسية                                             |                  |
|                | <b>اسم الدائك / المنشأة</b><br>مؤسسة أحمد عبدالفزيز بن على القوسي للتجارة والمفاولات | موية المالك                                                        |                  |
|                |                                                                                      | التقدم للطلب                                                       |                  |
|                |                                                                                      |                                                                    |                  |
|                |                                                                                      |                                                                    |                  |
|                |                                                                                      |                                                                    |                  |
|                |                                                                                      |                                                                    |                  |

8) في حال كانت الرخصة لها تصريح سينتهي خلال 30 يوم أو أقل؛ سيظهر الزر (**تجديد**) ليقوم المستخدم بالضغط عليه.

| ~ <b>0</b>                                                    | ستعادم الإلكتروني تواصل معنا<br>~ ~                            | معرفة الخدمات الا<br>~ | عن بلدي مركز ال<br>~ ~ | ىلدے<br>balady 🎧 |
|---------------------------------------------------------------|----------------------------------------------------------------|------------------------|------------------------|------------------|
|                                                               | اريح / خدمة اهدار تصريح تقديم منتجات التبغ                     | خدمات التص             |                        |                  |
|                                                               |                                                                |                        |                        |                  |
| استمراض                                                       | 45019736760                                                    |                        |                        |                  |
|                                                               |                                                                |                        |                        |                  |
|                                                               | بيانات الرخصة الاساسية                                         |                        |                        |                  |
| 45 علم رصنه الرخصة ومنتشر , 16 . يوم فرم . سريان التصريح بمكن | عزيزي المستفيد بودد تصريح تقديم منتدات النبغ ساري رقم 17240172 |                        |                        |                  |
|                                                               | تجديد التصريح                                                  |                        |                        |                  |
| الليلجية<br>بلدية غرب عركز                                    | <b>الامانة</b><br>أمانة الددود الشمالية                        |                        |                        |                  |
| تاريخ بداية الرخصة<br>1440/01/02                              | رقم الرخصة<br>45019758760                                      |                        |                        |                  |
| <b>رقم التمريج</b><br>45/720072                               | تاريخ انتهاء الرخصة<br>1449/01/02                              |                        |                        |                  |
|                                                               |                                                                |                        |                        |                  |
|                                                               | بيانات المالك الرئيسية                                         |                        |                        |                  |
| اسم المالك/ المنشأة                                           | هوية المالك                                                    |                        |                        |                  |
| الشركه الغربيه لندمات الميلاه والتشغيل شركة شخص واحد          |                                                                |                        |                        |                  |
|                                                               | تبديد                                                          |                        |                        |                  |
|                                                               |                                                                |                        |                        |                  |
|                                                               |                                                                |                        |                        |                  |
|                                                               |                                                                |                        |                        |                  |
|                                                               |                                                                |                        |                        |                  |
|                                                               |                                                                |                        | _                      |                  |

<mark>9)</mark> في حال كانت الرخصة لها تصريح سينتهي خلال أكثر من 30 يوم؛ سيمنع النظام إصدار تصريح جديد مع إظهار رسالة تنبيه بذلك.

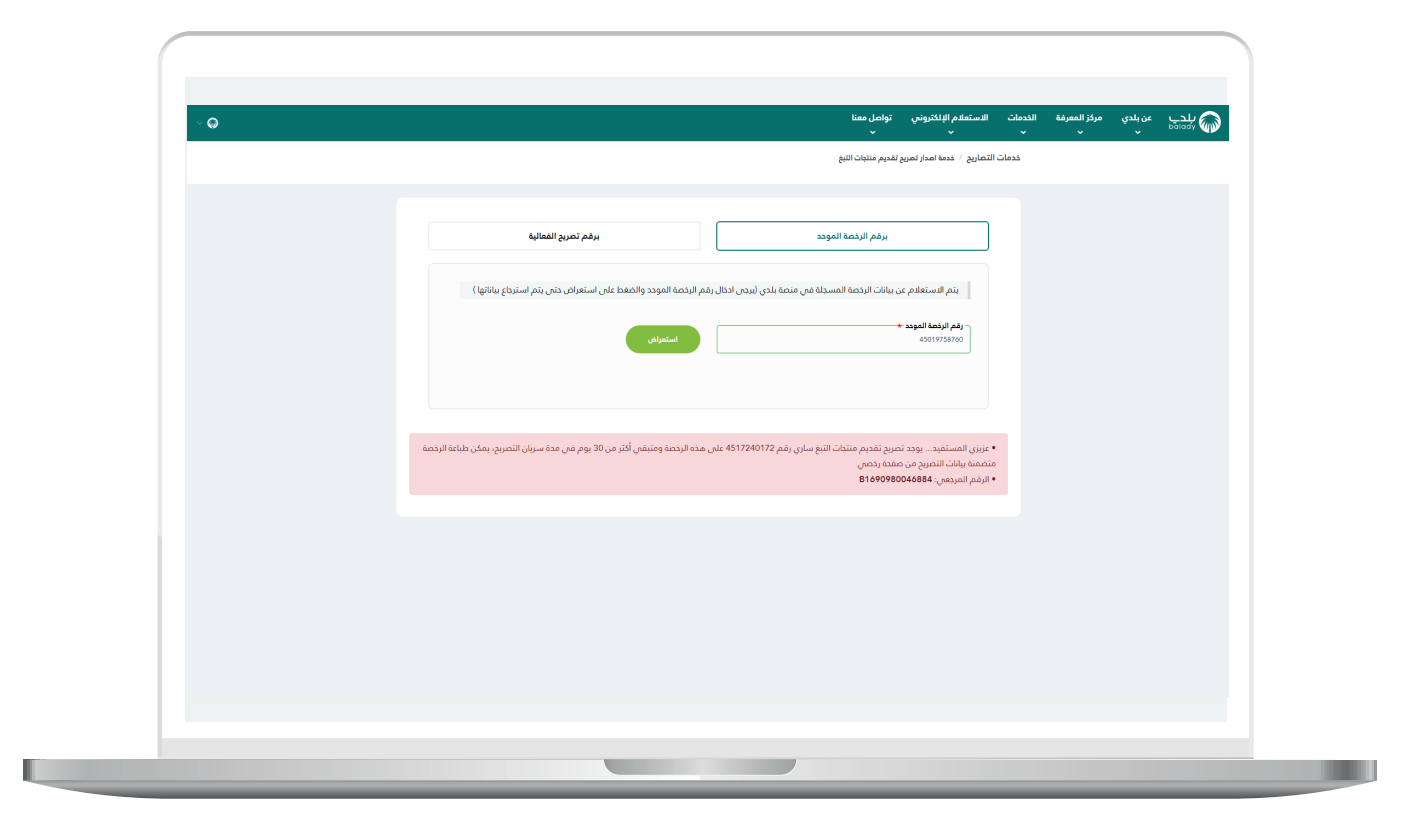

0

10) وبعدها تظهر الشاشة أدناه، والتي تمثل أول مرحلة من مراحل الطلب، وهي (**بيانات الطلب**)، حيث يتم التحقق من بيانات مقدم الطلب من خلال إدخال قيمة الحقل (**رقم الجوال**) ثم الضغط علم الزر (**تحقق**).

| ~ <b>Q û ⊞</b> | ورابة الفرص الاستثمارية المدمات التفاعلية<br>وقم الفلني: 4414200055 - رقم الفلني: 455 - ( 65 ) | عن بلدي حدمات بلدي - الاستعادم الإلكتروني -<br>حدمات التماريج / تمريخ تقديم منتيّات التبغ<br>1. ينانت الحلب 2 بيانت الشاط والموضا المراض 3. مساب الرسوم | bandy 😡 |
|----------------|------------------------------------------------------------------------------------------------|----------------------------------------------------------------------------------------------------|---------|
|                | اليلمية<br>المامة الارتحادة<br>الروم بداية الارتصا<br>الاروم بداية الارتصا                     | بيانات الرخصة الاساسية<br>اهاه<br>انه مور انسه<br>درم انسه<br>400706992                                                                                 |         |
|                | اسم المالك / المنطأة<br>مؤسسة المدينا بيرانين الفوسي للتجارة والمقاولات<br>التفق               | وي بين البعا<br>1480003<br>موالعات<br>موالعات<br>معادة أنام معالات الرئيسية                                                                             |         |
|                |                                                                                                | سرها بنام مسلم بنام همهرات مان زنام مرون استعلی های مر                                                                                                  |         |

11) ثم يتم إرسال رمز إلى جوال المستخدم ليقوم بإدخاله في الحقل (**رمز التأكيد**) ثم الضغط على الزر (**تأكيد**) كما في الشكل التالي.

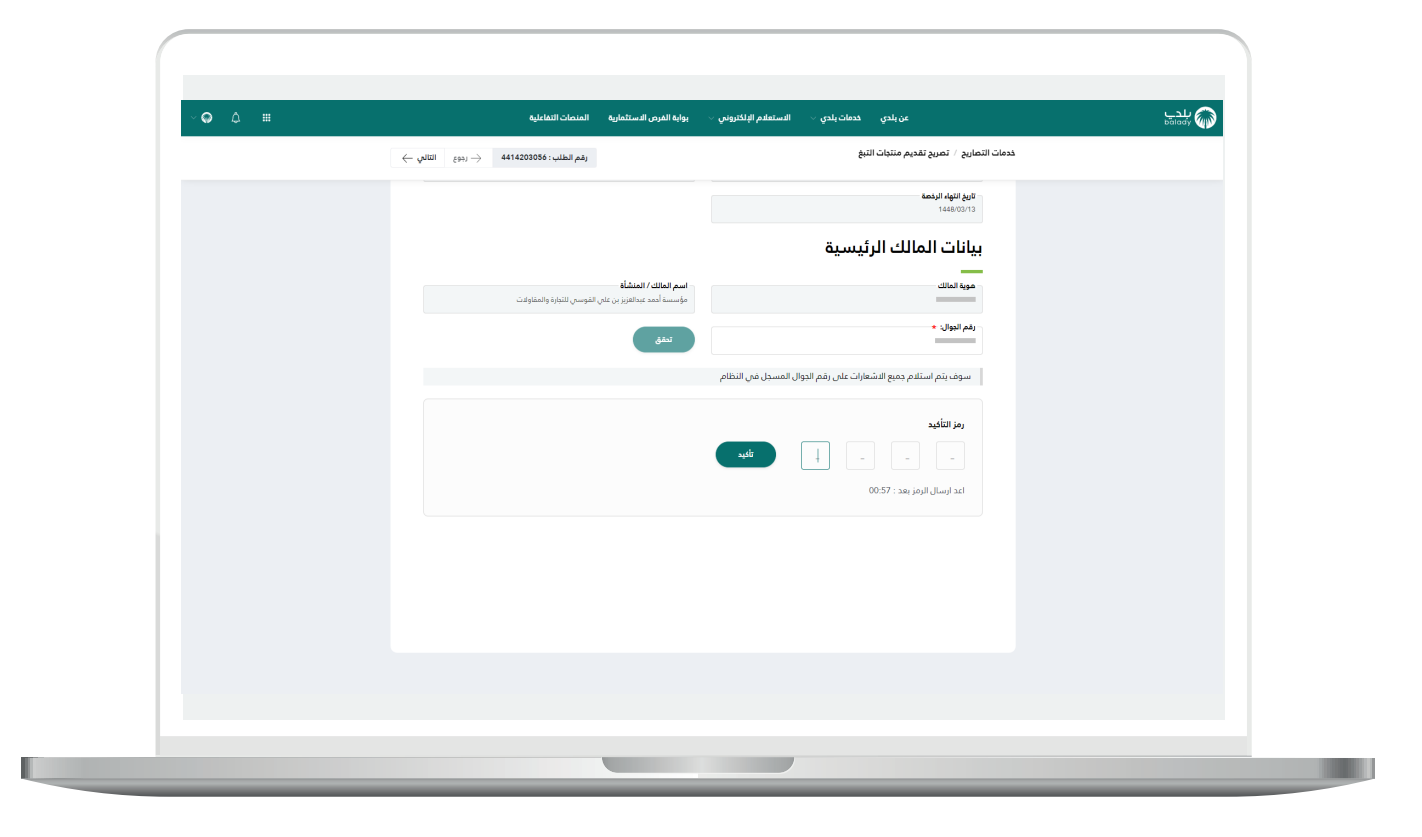

12) وبعدها تظهر رسالة تفيد بنجاح عملية التحقق كما في الشكل التالي.

ثم يضغط المستخدم على الزر (**التالي**) للانتقال للمرحلة الثانية.

| ~ <b>♀</b> ↓ ■ | بوابه الفرص الاستثمارية المنحات التفاعلية                                                               | عن بلدي خدمات بلدي > الاستعلام الإلكتروني >                                                                                            | بلدی<br>balady |
|----------------|----------------------------------------------------------------------------------------------------|----------------------------------------------------------------------------------------------------|----------------|
|                | رفم الطلب: ويون ) 4414200056 بفر الطلب:                                                                 | خدمات التماريج / تمريح تقديم منتيات التبغ<br>1. ينافت الطنب 2 بيانات النشاط والموافع الطرافي 3. مساب الرسوم                            |                |
|                | երեսի<br>թեթ                                                                                            | بيانات الرخصة الدساسية<br>است<br>است المعرو المسابق<br>المراجع<br>(2009)<br>مراجع الرسما<br>(2019)                                     |                |
|                | اسم الملك / المشألة<br>مؤسسة العد مدافير بن على للتوسن التجارة والمعاولات<br>المقرأ تم التحقق بنجاح الا | <b>بيانات المالك الرئيسية</b><br>موب <sup>و</sup> لمتن<br>ريم تبويل .<br>سوف بنم استام جمو الاشتوارات على ريزم النوال المسجل من النتام |                |
|                |                                                                                                    |                                                                                                    |                |
|                |                                                                                                    |                                                                                                    |                |

1<mark>3)</mark> وبعدها يتم نقل المستخدم لمرحلة (**بيانات الموقع الجغرافي**) كما في الشكل التالي.

ثم يختار المستخدم موقع النشاط، هل الموقع داخل فندق أم لا، من خلال الخيارات (**نعم، لا**).

|  | Justic Links     Image: Control of the control of the c |
|--|----------------------------------------------------------------------------------------------------|
|--|----------------------------------------------------------------------------------------------------|

14) وفي حال اختيار الخيار (**نعم**) يظهر الحقل (**رقم الرخصة الموحد**) ليتم تعبئته ثم الضغط على الزر (**استعراض**) لكي يتم الاستعلام عن بيانات الرخصة المسجلة في منصة بلدي.

| ~ @ | لتحي<br>00000<br>برايا الجام الماري ماريخيانيا الماري الماريخي السنعةم الولكتروني ، يواية الفرض الاستقمارية المنطق التفاعلية    | (Q) |
|-----|----------------------------------------------------------------------------------------------------|-----|
|     | لافات النصاريع المعاريع معرية مسيات النبغ المعاريع المعارية المعارية المعارية المعارية المعارية التالي<br>الم الطلب : 441420056 |     |
|     |                                                                                                    |     |
|     | المداني المُوندي + المداني المُعاني +<br>411018522744411574 20.9726300141812                                                    |     |
|     | الحي *<br>در المناخ :<br>در المناخ :                                                                                            |     |
|     |                                                                                                    |     |
|     | موقع النشاط                                                                                                    |     |
|     | ما، المقود دادا، فندة.                                                                                                    |     |
|     |                                                                                                    |     |
|     | يتم الاستعلام عن بيانات الرخمة المسجلة فن منعة بلدى (برجن احتال رقم الرخصة الموحد والمغط على استعراض حتى يتم استرجاع            |     |
|     |                                                                                                    |     |
|     | وشم الرئضة المودد                                                                                                    |     |
|     |                                                                                                    |     |
|     |                                                                                                    |     |
|     |                                                                                                    |     |
|     |                                                                                                    |     |
|     |                                                                                                    |     |

15) أما في حال اختيار الخيار (**لا**) لا يظهر حقول جديدة.

ثم يتم الضغط على الزر (**التالي**) للانتقال إلى المرحلة التالية، مع إمكانية حفظ الطلب كمسودة من خلال الزر (**حفظ كمسودة**)، وإمكانية الرجوع للمرحلة السابقة من خلال الزر (**رجوع**).

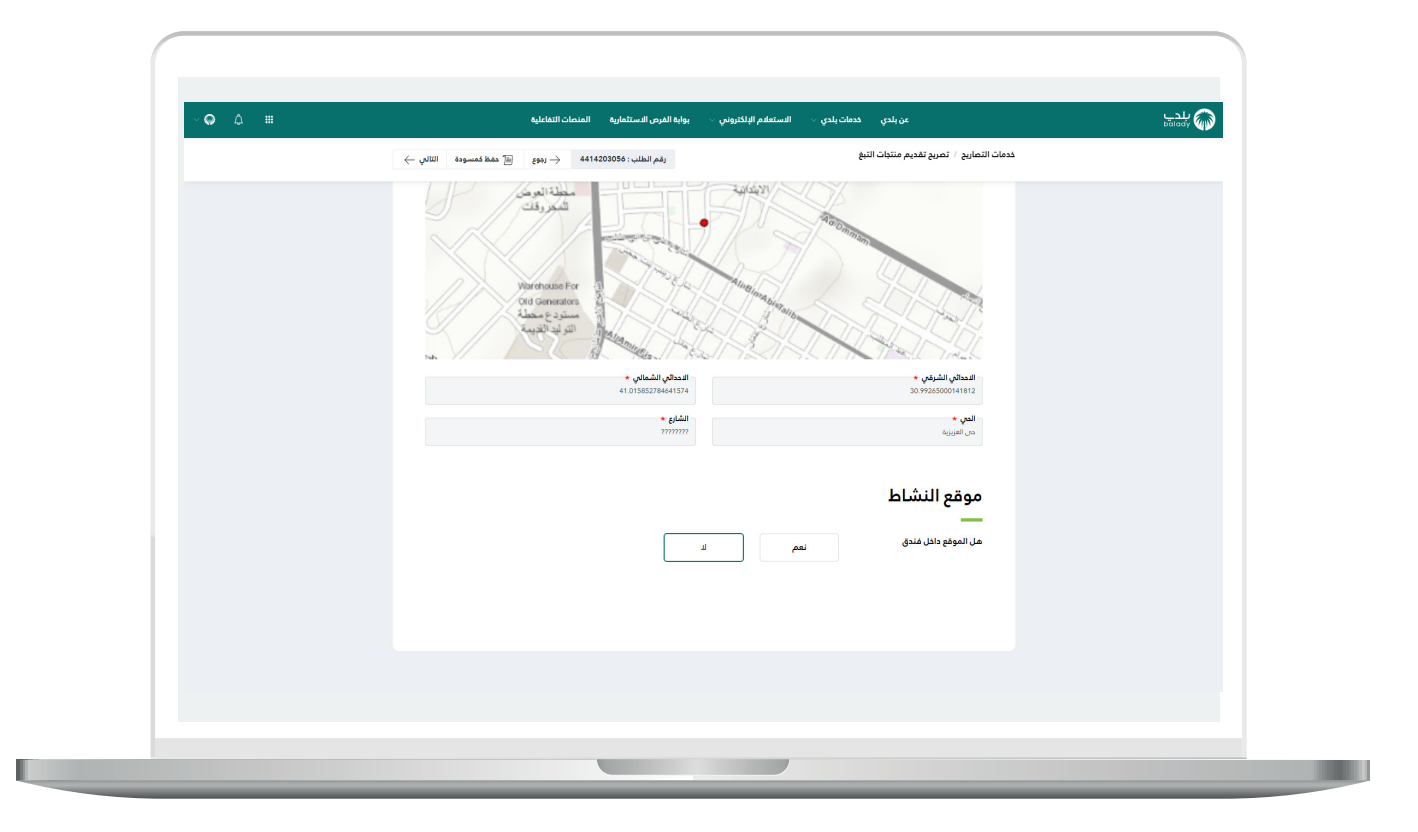

16) ثم تظهر آخر مرحلة، وهي مرحلة (**حساب الرسوم**)، حيث يتم الضغط على الزر (**حساب**) لحساب تكلفة المقابل المالي الإجمالية.

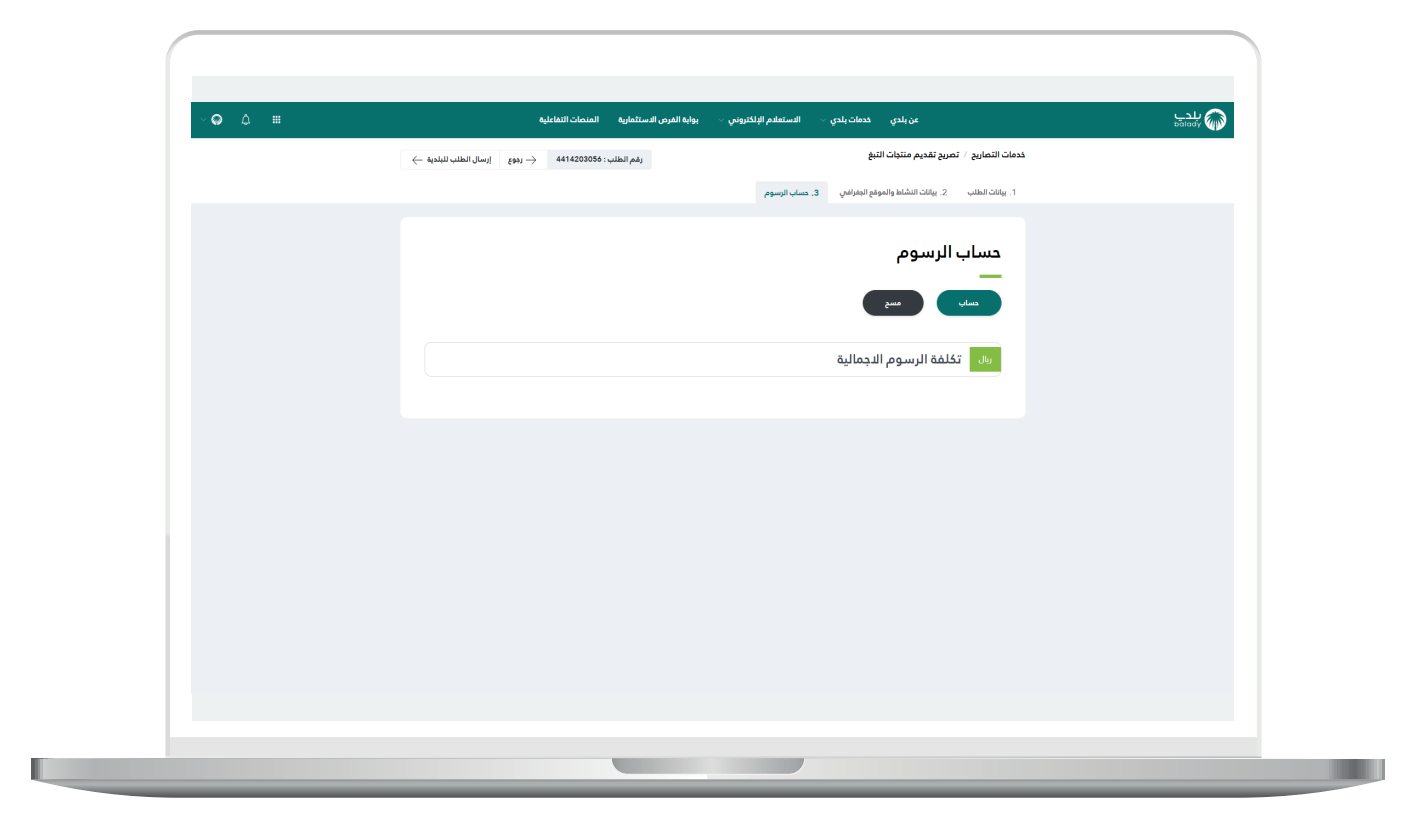

17) بعدها يتم إظهار تكلفة الرسوم الإجمالية، كما في الشكل أدناه، ثم يتم الضغط على الزر (**إرسال الطلب للبلدية**) لإرسال الطلب إلى موظفي البلـدية، مع إمكانية الرجوع للمرحلة السابقة من خلال الزر (**رجوع**).

| ~ <b>♀</b> ↓ # | بوابه الفرص الاستثمارية المنصات التماعلية | عن بلدي حدمات بلدي > الاستعادم الإلكتروني >                                       | کوانوم کوانوم |
|----------------|-------------------------------------------|-----------------------------------------------------------------------------------|---------------|
|                | رقم الطلب : 4414203056 — رووع             | خدمات التصاريح / تمريح تقديم منتجات التبغ                                         |               |
|                |                                           | <ol> <li>يبانات الطلب 2. يبانات النشاط والموقع الجارافي 3. مساب الرسوم</li> </ol> |               |
|                |                                           | حساب الرسوم<br>                                                                   |               |
|                |                                           | zura (vlass                                                                       |               |
|                |                                           | 10020.0 تكلفة الرسوم الاجمالية                                                    |               |
|                |                                           | تقديم منتجات التبغ 10000.0 س                                                      |               |
|                |                                           | الكشفية 20.0 ول                                                                   |               |
|                |                                           |                                                                                   |               |
|                |                                           |                                                                                   |               |
|                |                                           |                                                                                   |               |
|                |                                           |                                                                                   |               |
|                |                                           |                                                                                   |               |
|                |                                           |                                                                                   |               |

18) وبعدها يقوم النظام بإرسال الطلب، مع إظهار رسالة تفيد بذلك، كما في الشكل أدناه.

كما يسمح النظام للمستخدم بتقييم الخدمة من خلال اختيار عدد النجوم الظاهرة له، وإدخال ملاحظاته في الحقل (**ملاحظات**)، ثم الضغط على الزر (**أرسل التقييم**).

| ~ <b>Ģ</b> | عن بلدي خدمات بلدي > المستقلم الإلكتروني > يولية العرض الاستثمانية المامات الثقائية<br>تديم الحمية | balady |
|------------|----------------------------------------------------------------------------------------------------|--------|
|            | · ·                                                                                                |        |
|            | شكراً لك                                                                                           |        |
|            | رقم الطلب: 4414203056                                                                              |        |
|            | عزيزى المستفيد تم إرسال الخلب                                                                      |        |
|            |                                                                                                    |        |
|            | تقييم الخدمة<br>ــــــــــــــــــــــــــــــــــــ                                               |        |
|            | * * * * *                                                                                          |        |
|            | - ALABO                                                                                            |        |
|            |                                                                                                    |        |
|            |                                                                                                    |        |
|            |                                                                                                    |        |
|            |                                                                                                    |        |
|            |                                                                                                    |        |
|            |                                                                                                    |        |
|            |                                                                                                    |        |

19) وبعدها يتم حفظ التقييم بنجاح كما في الشكل أدناه مع إظهار رسالة تفيد بذلك.

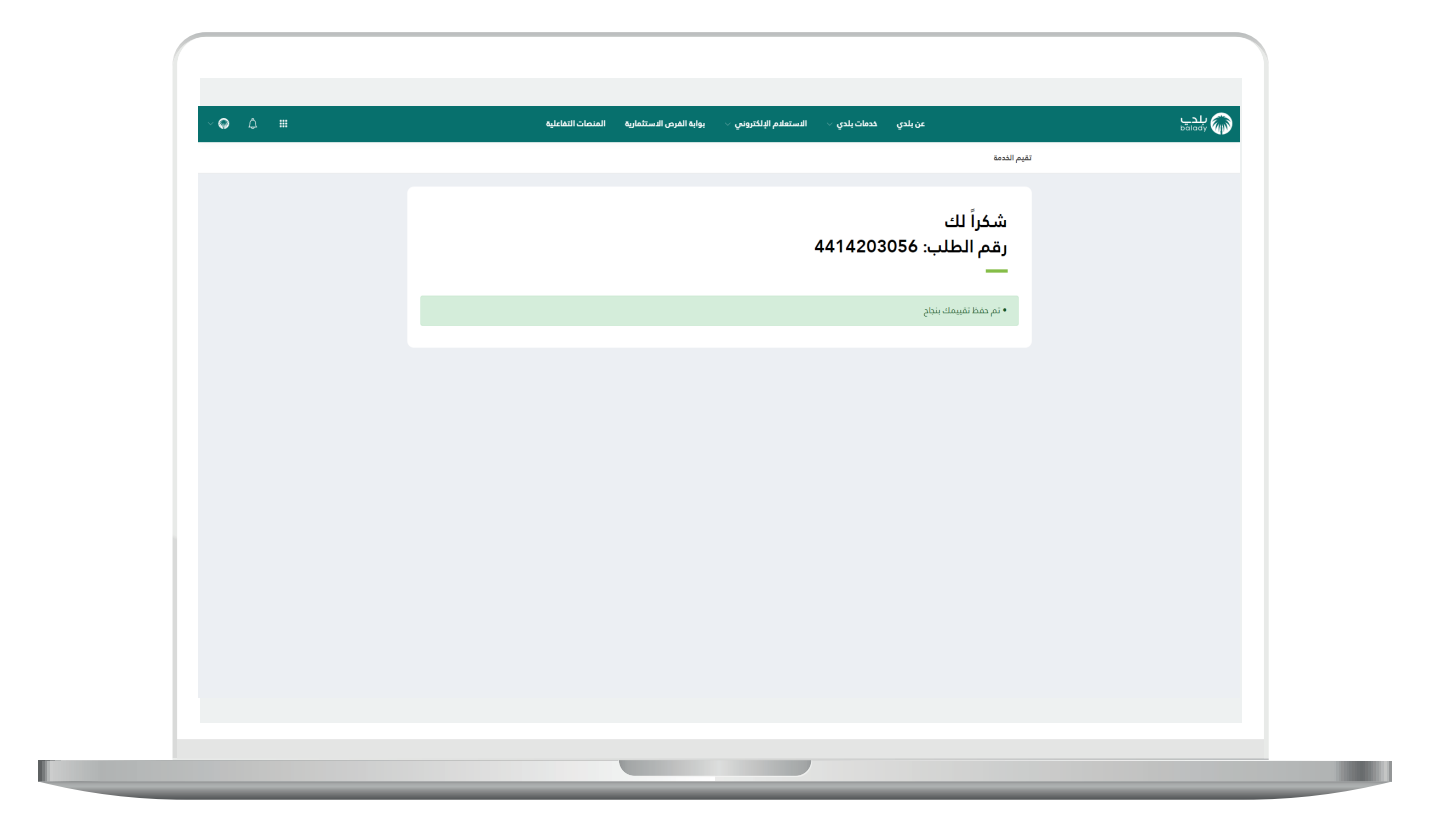

20) وبعدها يتم نقل المستخدم لشاشة (**طلباتي**) كما في الشكل أدناه.

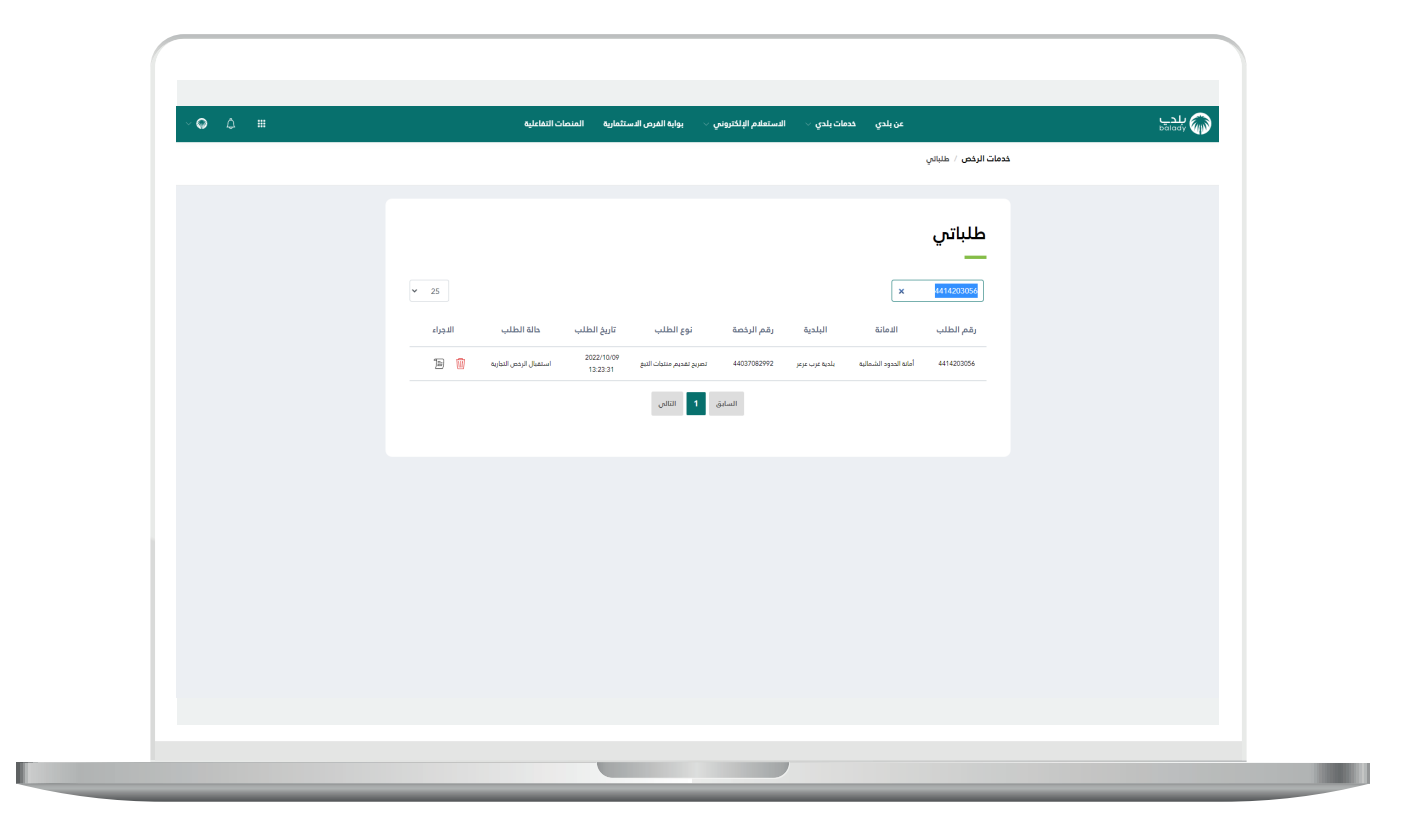

21) في حال اختيار الخيار (**برقم تصريح الفعالية**)، يتم إدخال قيمة الحقل (**رقم تصريح الفعالية**) ثم الضغط علم الزر (**استعراض**) كما في الشكل التالي.

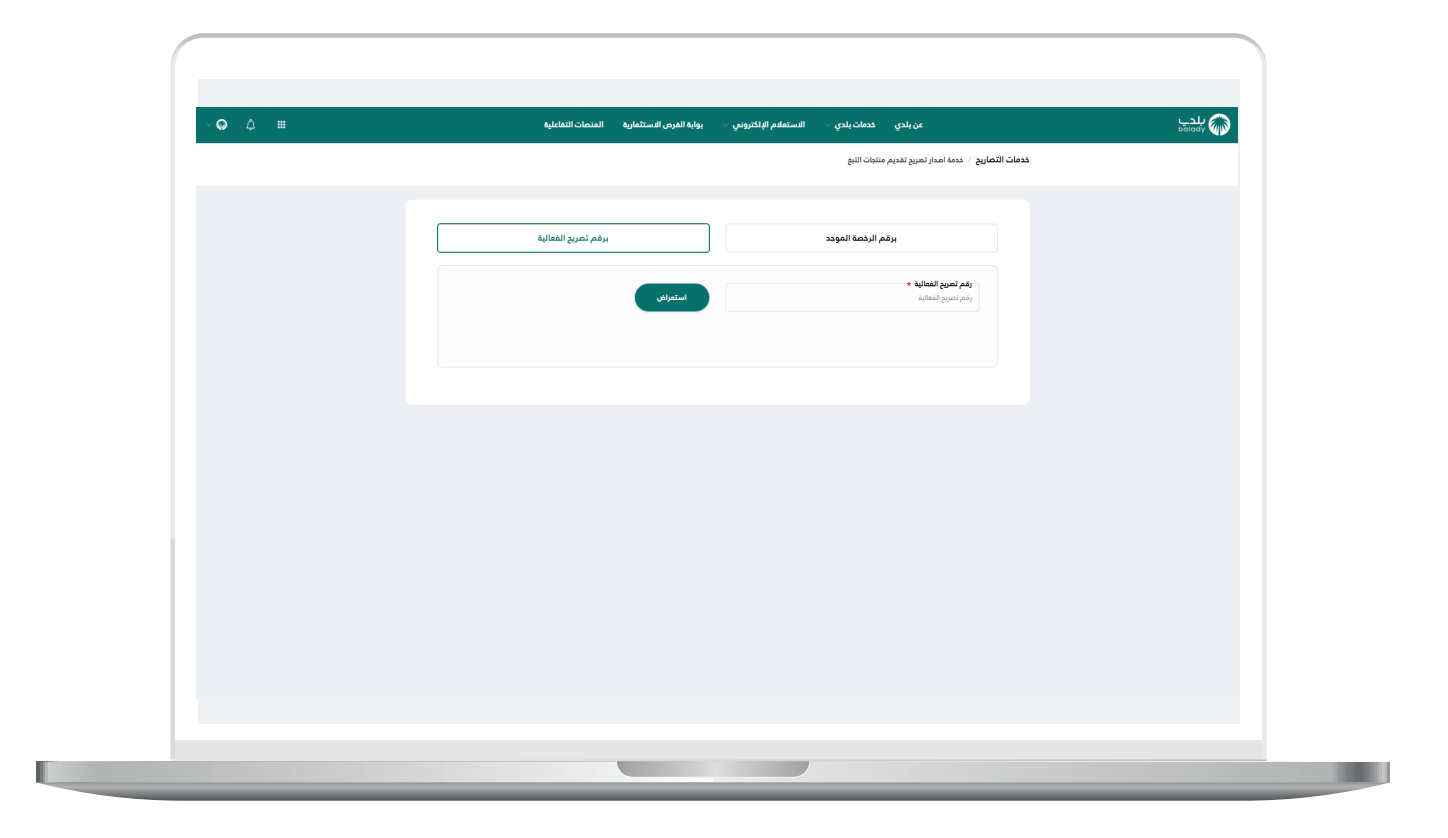

22) وفي حال كان رقم التصريح المدخل صحيح؛ يتم استرجاع بيانات الفعالية كما في الشكل التالي.

| ~ <b>@</b> | بواية الفرص الاستثمارية المنصات التفاعلية | عن بلدي خدمات بلدي - الاستعلام الإلكتروني -                                | balady 🏠 |
|------------|-------------------------------------------|----------------------------------------------------------------------------|----------|
|            |                                           | مات التصاريع / خدمة امدار تمريح تقديم منتبات التبغ                         | خد       |
|            |                                           |                                                                            |          |
|            | برقم تصريح الفعالية                       | برقم الرخصة الموحد                                                         |          |
|            |                                           |                                                                            |          |
|            | استعراض                                   | - رقم تعريع الفتالية *<br>4413711792                                       |          |
|            |                                           |                                                                            |          |
|            |                                           | برانات الفعالية                                                            |          |
|            |                                           |                                                                            |          |
|            | تاريخ نهاية المُعالية<br>1444/03/24       | تاريخ بداية الفطائية<br>1444/03/14                                         |          |
|            | مساحة الفعالية<br>232                     | رقم التعريج<br>413317792                                                   |          |
|            | البلدية                                   |                                                                            |          |
|            | بلدية غرب عرعر                            | أمانة الددود الشمالية                                                      |          |
|            | جوال مسؤول المعالية                       | اسم مسؤول الفعالية *<br>عبدالعزيز                                          |          |
|            | النشاط التفعيلي                           | اسم نشاط ISIC                                                              |          |
|            | إسبادات المباني الجاهرة متي الموامع       | رساعات المبادي الجاهرة مى المواقع<br>مالية المواقع<br>Atlinal - Linat. Ana |          |
|            |                                           | وحمد مسيحي مسمحي.<br>وصف تشعيلي للمعانية                                   |          |
|            |                                           |                                                                            |          |
|            |                                           |                                                                            |          |
|            |                                           |                                                                            |          |
|            |                                           |                                                                            |          |
|            |                                           |                                                                            |          |

23) ثم يقوم المستخدم بالضغط على الزر (**التقدم للطلب**).

ملاحظة:

- الرخصة ليس لها تصريح ساري سيظهر زر (**التقدم للطلب**).
- الرخصة لها تصريح ينتهي خلال 30 يوم أو أقل سيظهر زر (**تجديد**).
- الرخصة لها تصريح ينتهي خلال أكثر من 30 يوم يمنع النظام إصدار تصريح.

|                                                                             | خدمة اهدار تهريح تقديم منتجات التبغ        | ددمات التماريح / |  |
|-----------------------------------------------------------------------------|--------------------------------------------|------------------|--|
|                                                                             |                                            |                  |  |
| مساحة الفعالية<br>232                                                       | رقم التعريج<br>4413717792                  |                  |  |
| البلدية                                                                     | الدمانة                                    |                  |  |
| بلحية غرب عرعر                                                              | أمانة الددود الشىمالية                     |                  |  |
| جوال مسؤول القمالية                                                         | اسم مسؤول الفعالية *<br>عبدالفزيز          |                  |  |
| النشاط التفصيلي                                                             | اسم نشاط ISIC                              |                  |  |
| إنشاءات المبانى الجاهزة من المواقع                                          | إنشاءات المبانى الجاهزة فنى المواقع        |                  |  |
|                                                                             | ومف تفصيلي للفعالية<br>وصف تفصيلي للفعالية |                  |  |
| ж.                                                                          |                                            |                  |  |
|                                                                             | بيانات المانك الرئيسية                     |                  |  |
| اسم المالك/ المنشأة<br>مفسية أحد عبدالعتنات على القصيم بالترابة والمقاولات. | هوية المالك                                |                  |  |
|                                                                             |                                            |                  |  |
|                                                                             | التقدم للطلب                               |                  |  |
|                                                                             |                                            |                  |  |
|                                                                             |                                            |                  |  |
|                                                                             |                                            |                  |  |
|                                                                             |                                            |                  |  |
|                                                                             |                                            |                  |  |

24) وبعدها تظهر الشاشة أدناه، والتي تمثل أول مرحلة من مراحل الطلب، وهي (**بيانات الطلب**)، حيث يتم التحقق من بيانات مقدم الطلب من خلال إدخال قيمة الحقل (**رقم الجوال**) ثم الضغط علم الزر (**تحقق**).

| (                                  |                                                      |                                                                                   |                |
|------------------------------------|------------------------------------------------------|-----------------------------------------------------------------------------------|----------------|
| <ul> <li>→ Φ</li> <li>↓</li> </ul> | يوابة الفرص الاستثمارية المنصات التفاعلية            | عن بلدي خدمات بلدي ·                                                              | للدي<br>balady |
|                                    | رقم الطلب : 44142030666 برجوع الثالي - ج             | خدمات التصاريع / تصريح تقديم منتجات التبغ                                         |                |
|                                    |                                                      | <ol> <li>بهائلة الطلب 2. بهائلة التماط والموقع البغرافي 3. مساب الرسوم</li> </ol> |                |
|                                    |                                                      |                                                                                   |                |
|                                    |                                                      | بيانات الفعالية                                                                   |                |
|                                    | البلدية                                              | li alia                                                                           |                |
|                                    | بلحية عرب عرض<br>- كامة تعام المعالية                | أملة الددود الشمالية<br>                                                          |                |
|                                    | 1444/03/24                                           | 1444.03/14                                                                        |                |
|                                    | Epitali Ratus<br>222                                 | رقم التعريخ<br>4413717792                                                         |                |
|                                    | دوال مسؤول الفعانية<br>                              | ا اسم مسؤول الفطالية<br>عبدالمزيز                                                 |                |
|                                    |                                                      | و <b>مت تقمرتي للمالية</b><br>ومت تعميلي للمقالية .                               |                |
|                                    |                                                      |                                                                                   |                |
|                                    |                                                      | بيانات المالك الرئيسية                                                            |                |
|                                    | اسم المائك / المنشأة                                 | موية المائك                                                                       |                |
|                                    | مؤسسة لدمد عبدالغزر بن على القوسى للتبارة والمقاولات | رقم الدوال: •                                                                     |                |
|                                    | لتمق                                                 |                                                                                   |                |
|                                    |                                                      | سوف يتم استلام جميع الاشعارات على رقم الدوال المسجل في النظام                     |                |
|                                    |                                                      |                                                                                   |                |
|                                    |                                                      |                                                                                   |                |
|                                    |                                                      |                                                                                   |                |
|                                    |                                                      |                                                                                   |                |
|                                    |                                                      |                                                                                   |                |
|                                    |                                                      |                                                                                   |                |
|                                    |                                                      |                                                                                   |                |

25) ثم يتم إرسال رمز إلى جوال المستخدم ليقوم بإدخاله في الحقل (**رمز التأكيد**) ثم الضغط على الزر (**تأكيد**) كما في الشكل التالي.

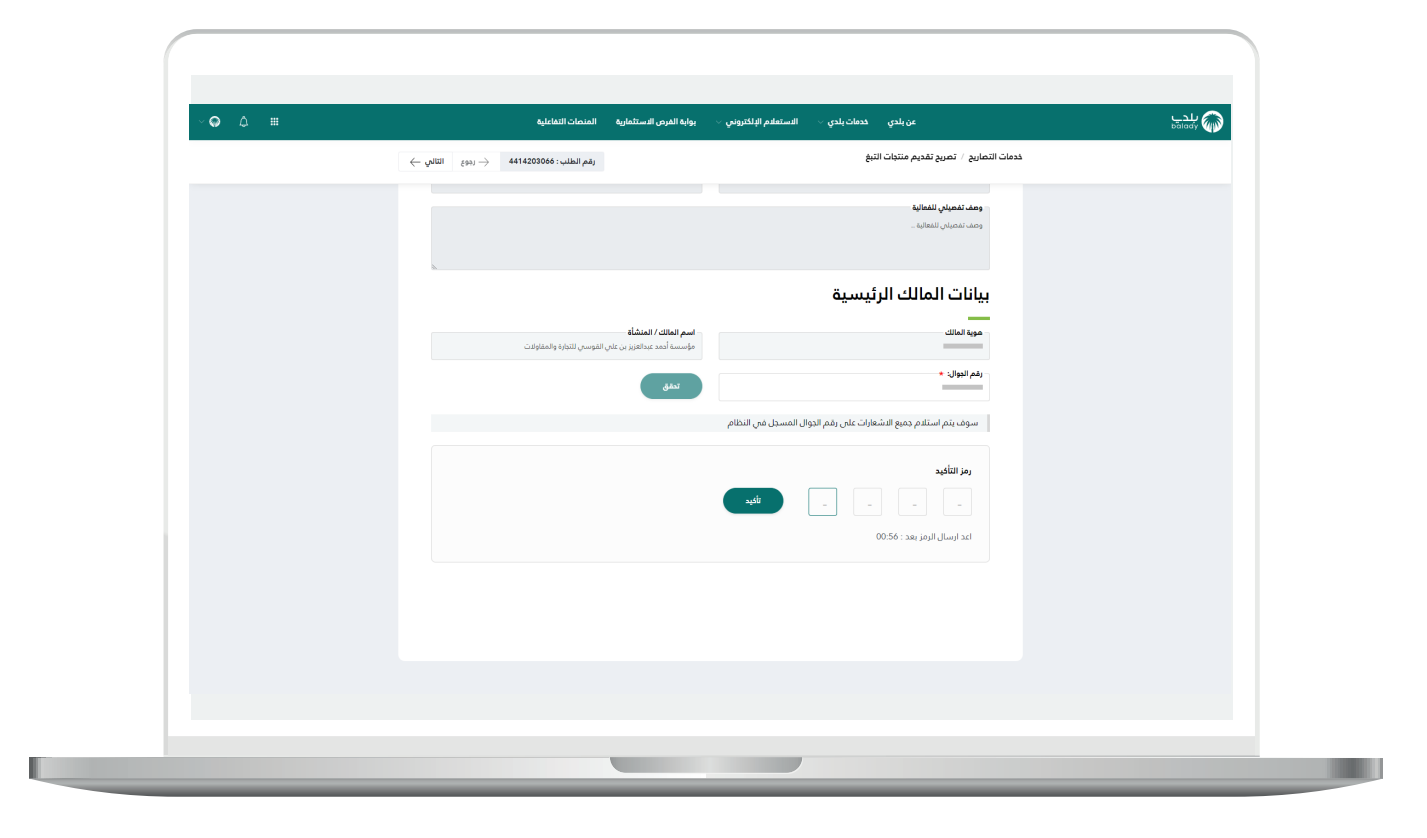

26) وبعدها تظهر رسالة تفيد بنجاح عملية التحقق كما في الشكل التالي.

ثم يضغط المستخدم على الزر (**التالي**) للانتقال للمرحلة الثانية.

| <br>بوابه الفرض الاستنماري <del>ة المتحات المعطية.</del><br>                           | عن بندي خدمات بندي                                              | bālady 🦇 |
|----------------------------------------------------------------------------------------|-----------------------------------------------------------------|----------|
| $\leftarrow$ رقم الطلب : فهم الطلب : فهم الطلب : فهم الطلب التعالي خ                   | خدمات التصاريح / تصريح تقديم منتبات التبغ                       |          |
| مساحة الفعالية                                                                         | رقم التمريح                                                     |          |
| دی<br>دیل میلارد المالیة                                                               | 4413/17/72                                                      |          |
|                                                                                        | عبدالفريز<br>عبدالفريز                                          |          |
|                                                                                        | <b>ومف تغميلي للفعالية</b><br>ومف تغميلي للفعالية               |          |
|                                                                                        |                                                                 |          |
| ×                                                                                      | a set il silla il ritio                                         |          |
|                                                                                        |                                                                 |          |
| <b>اسم المالك / المنشأة</b><br>مؤسسة أحمد عبدالعزيز بن علمى القوسمى للتجارة والمقاولات | موية المالك                                                     |          |
| 🗙 شغراً تم الندفق بنداد                                                                | رقم البوال: •                                                   |          |
|                                                                                        | والقبال وتربيع البقال وقد ولد ثلباه شال ومحر والتوار المسجار فو |          |
|                                                                                        |                                                                 |          |
|                                                                                        |                                                                 |          |
|                                                                                        |                                                                 |          |
|                                                                                        |                                                                 |          |
|                                                                                        |                                                                 |          |
|                                                                                        |                                                                 |          |
|                                                                                        |                                                                 |          |

27) وبعدها يتم نقل المستخدم لمرحلة (**بيانات الموقع الجغرافي**) كما في الشكل التالي.

ثم يتم الضغط على الزر (**التالي**) للانتقال إلى المرحلة التالية، مع إمكانية حفظ الطلب كمسودة من خلال الزر (**حفظ كمسودة**)، وإمكانية الرجوع للمرحلة السابقة من خلال الزر (**رجوع**).

| <b>O</b> û <b>H</b> | ىن بلدى الامات بلدى الاستغار الإلكوني براية للبرى الاستغارية الامات التغايية<br>لامات التمايج : تعرير فتلوك التوقع<br>1. يناك الحاب : 2. يناك التلاية المولولية المراكب : 3. مسك الرموم                                                                                                    | المعد |
|---------------------|----------------------------------------------------------------------------------------------------|-------|
|                     | بيانات النشاط<br>معمد<br>المحمد المرابع المرابع<br>المحمد الدفراغير .                                                                                                    |       |
|                     | Andra (a), a)<br>We want to be<br>We want to be<br>We wan |       |
|                     | د المالات الاربية المالات المالات المالات المالات المالات المالات المالات المالات المالات المالات المالات المال<br>المالية من المالية المالات المالات المالات المالات المالات المالات المالات المالات المالات المالات المالات المال                                                                                                    |       |
|                     |                                                                                                    |       |

28) ثم تظهر آخر مرحلة، وهي مرحلة (**حساب الرسوم**)، حيث يتم الضغط على الزر (**حساب**) لحساب تكلفة المقابل المالي الإجمالية.

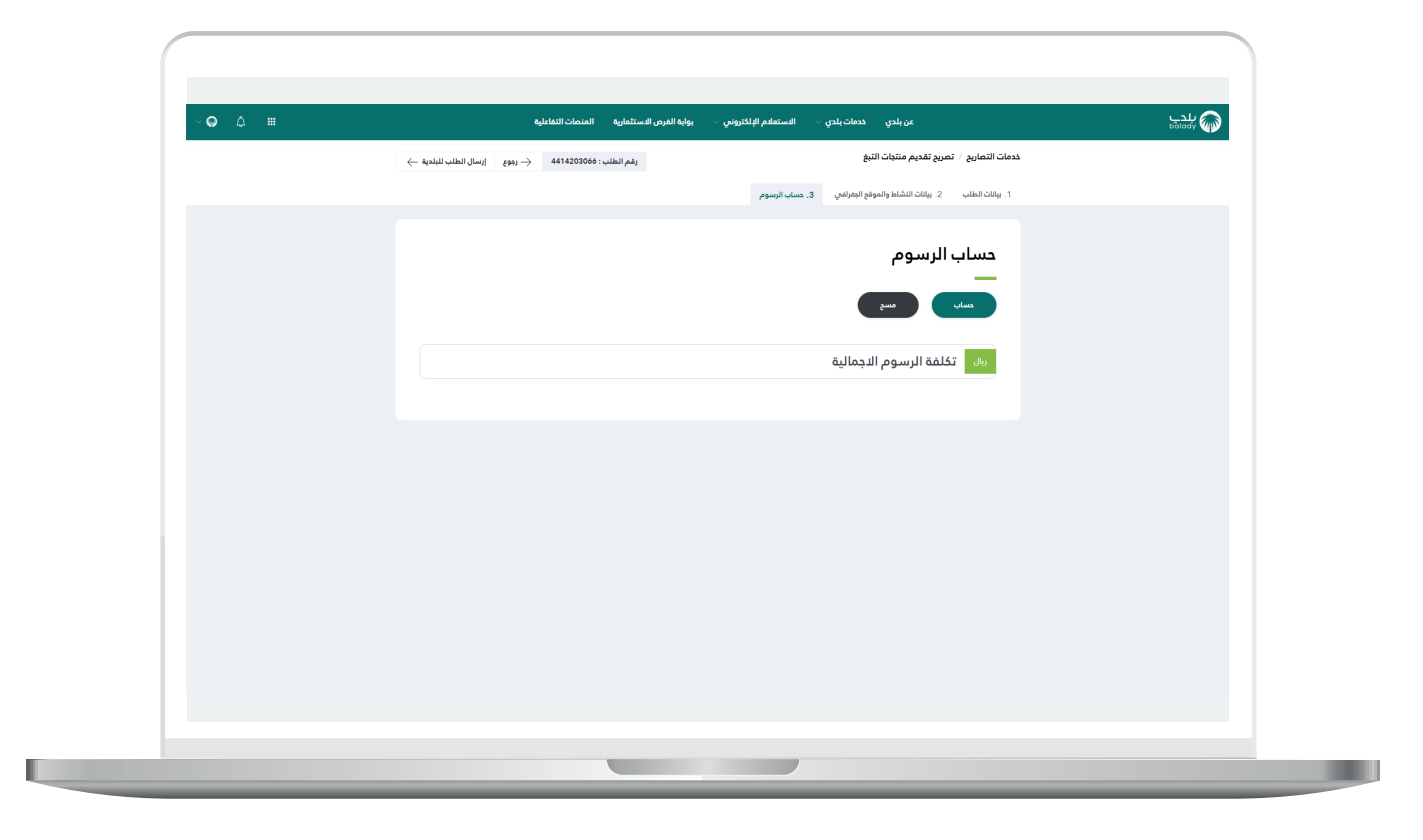

29) بعدها يتم إظهار تكلفة الرسوم الإجمالية، كما في الشكل أدناه، ثم يتم الضغط على الزر (**إرسال الطلب للبلدية**) لإرسال الطلب إلى موظفي البلـدية، مع إمكانية الرجوع للمرحلة السابقة من خلال الزر (**رجوع**).

| (          |                                                                                       |                  |
|------------|---------------------------------------------------------------------------------------|------------------|
|            |                                                                                       |                  |
| ~ <b>@</b> | عن بلدي خدمات بلدي > الاستعلام البلكتروني > يوابه الفرص الاستثمارية المنصات التطاعلية | پلدے<br>balady 🍘 |
|            | خدمات التصاريح / تمريح تقديم متنبات التيغ                                             |                  |
|            | 1. يوانات المثلب 2. يوانات الشاط والموقيع الجاراطي 3. حساب الزسوم                     |                  |
|            |                                                                                       |                  |
|            | حساب الرسوم                                                                           |                  |
|            |                                                                                       |                  |
|            |                                                                                       |                  |
|            | 2420.0 تكلفة الرسوم الاجمالية                                                         |                  |
|            | تقديم منتجات التبغ 2400.0 وال                                                         |                  |
|            | at 20.0 مَنْ مَنْ الْأَسْ                                                             |                  |
|            |                                                                                       |                  |
|            |                                                                                       |                  |
|            |                                                                                       |                  |
|            |                                                                                       |                  |
|            |                                                                                       |                  |
|            |                                                                                       |                  |
|            |                                                                                       |                  |
|            |                                                                                       |                  |
|            |                                                                                       |                  |
|            |                                                                                       |                  |

30) وبعدها يقوم النظام بإرسال الطلب، مع إظهار رسالة تفيد بذلك، كما في الشكل أدناه.

كما يسمح النظام للمستخدم بتقييم الخدمة من خلال اختيار عدد النجوم الظاهرة له، وإدخال ملاحظاته في الحقل (**ملاحظات**)، ثم الضغط على الزر (**أرسل التقييم**).

| ~ <b>♀</b> | المنصات التداعلية | بوابة الفرص الاستثمارية | دى > الاستعلام الإلكترونى > | عن بلدي خدمات بلد |                      | Ļ | 꽤 🤍 |
|------------|-------------------|-------------------------|-----------------------------|-------------------|----------------------|---|-----|
|            | ارسل التقييم 🔶    |                         |                             |                   | تقيم الذدمة          |   |     |
|            |                   |                         | 441                         | ئ<br>للب: 4203066 | شكراً للا<br>رقم الح |   |     |
|            |                   |                         | _^                          | لخدمة             | تقییم اا<br>         |   |     |
|            |                   |                         | ž                           | ( W W )           | ایک که<br>ماندظات    |   |     |
|            |                   |                         |                             |                   |                      |   |     |
|            |                   |                         |                             |                   |                      |   |     |
|            |                   |                         |                             |                   |                      |   |     |
|            |                   |                         |                             |                   |                      |   |     |

31) وبعدها يتم حفظ التقييم بنجاح كما في الشكل أدناه مع إظهار رسالة تفيد بذلك.

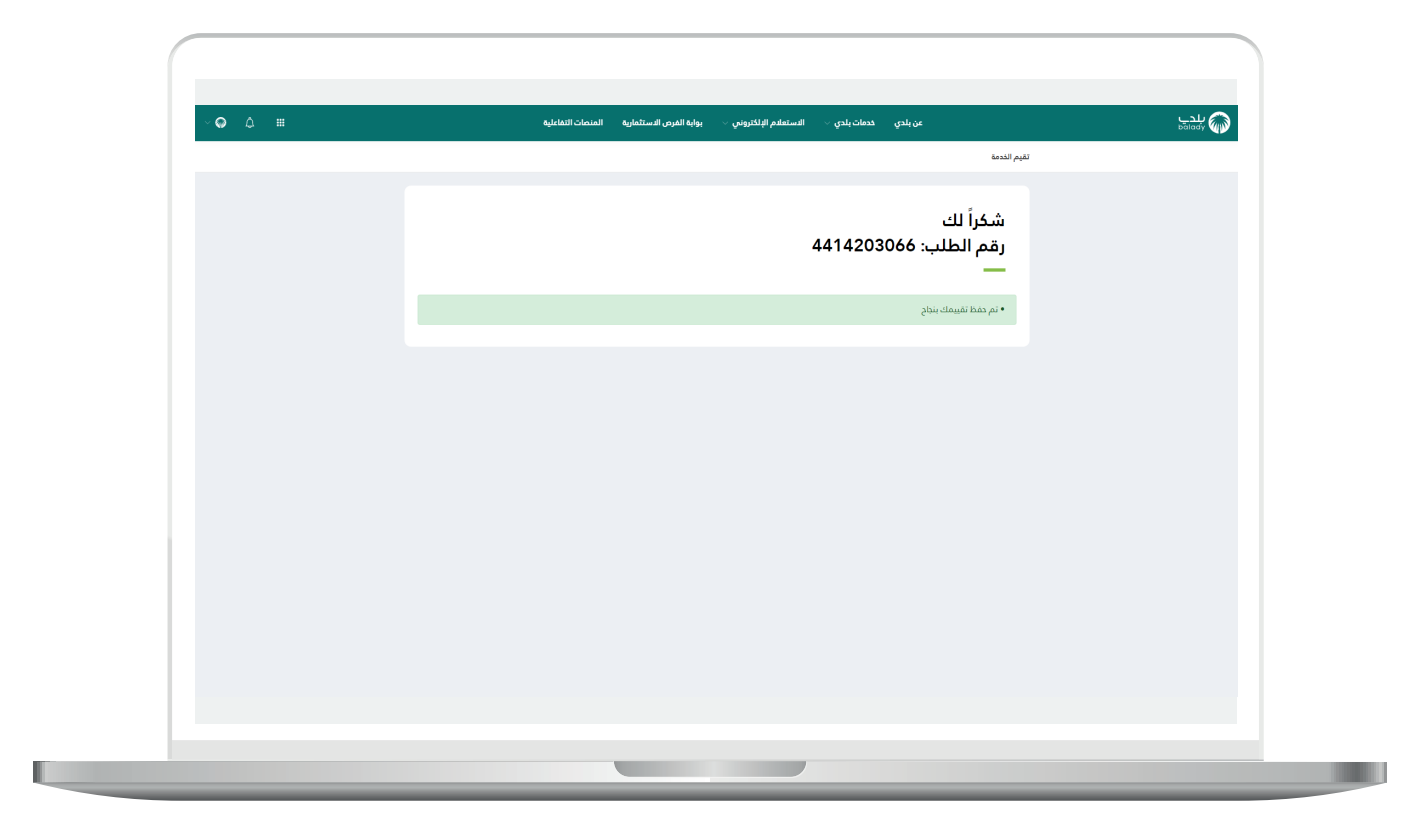

#### متابعة الطلب

1) وبعدها يتم نقل المستخدم لشاشة (**طلباتي**) كما في الشكل أدناه، حيث يمكنه متابعة الطلب.

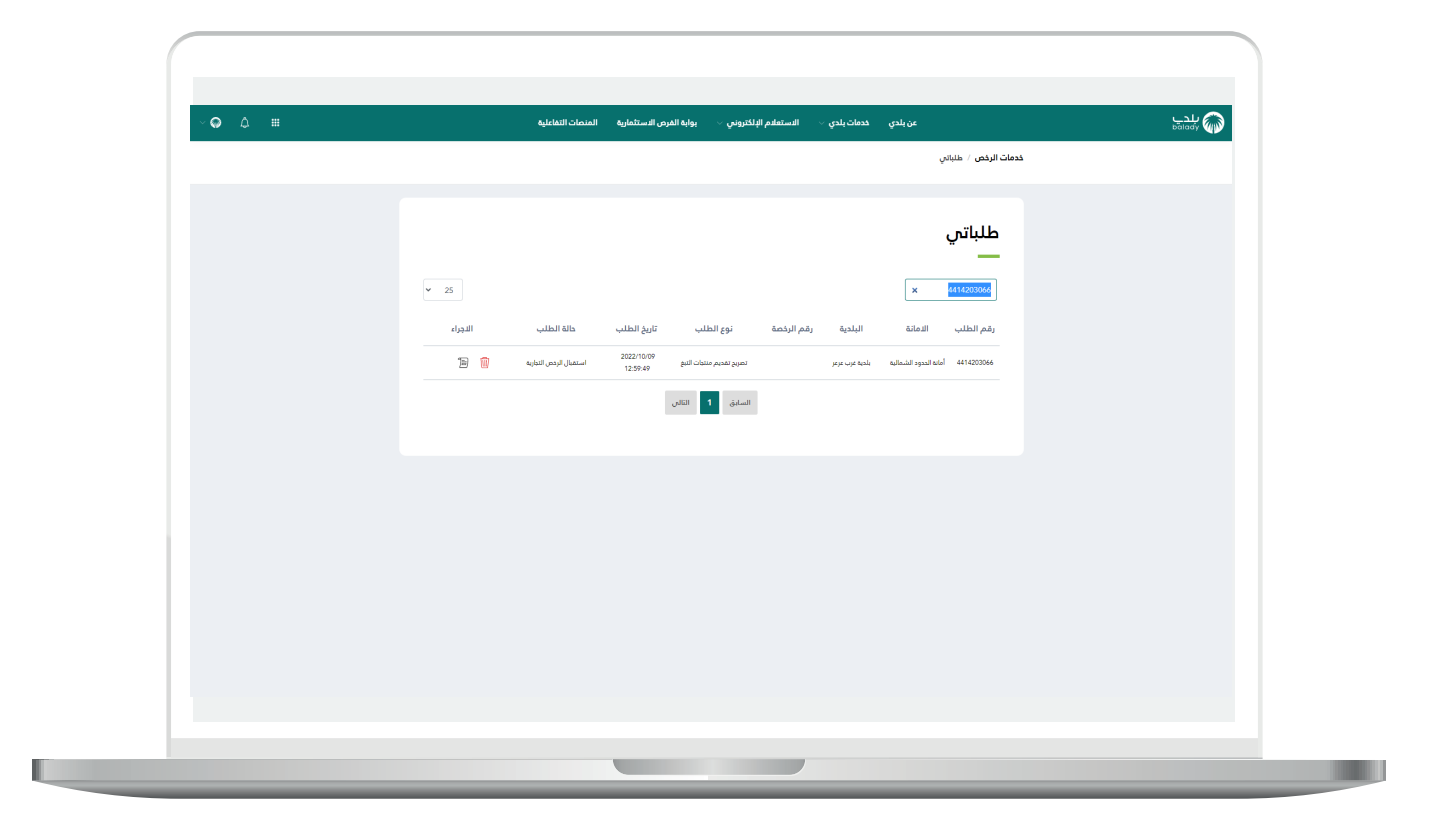

2) وبعد الضغط على رمز الورقة يتم عرض تفاصيل الطلب كما في الشكل التالي.

| ΨŲ | ستتمارية المتحات الثقاعلية الاعتراض على المخالفات البلدية<br>وقم الطلب : 4412936227 | الاستعلام الإلكتروني 🗠 يواية القرص الا | عن بلدي خدمات بلدي ·<br>خدمات الرخص التجارية / تمريح تقديم منتجات التيخ | balady 🦚 |
|----|-------------------------------------------------------------------------------------|----------------------------------------|-------------------------------------------------------------------------|----------|
|    |                                                                                     |                                        |                                                                         |          |
|    | بلدية المعذر                                                                        | البلدية                                | الدمانة: أمانة منطقة الرياض                                             |          |
|    |                                                                                     |                                        | بيانات مقدم الطلب                                                       |          |
|    | موية مقدم الطلب                                                                     | رقم                                    | <b>إسم مقدم الطلب</b><br>عبدالله شاهي                                   |          |
|    |                                                                                     |                                        | الجوال                                                                  |          |
|    |                                                                                     |                                        | بيانات الطلب                                                            |          |
|    | <mark>طلب</mark><br>ال الرخص التيارية                                               | ا ماله                                 | تاريخ تقديم الطلب                                                       |          |
|    |                                                                                     |                                        | بيانات الرخصة التجارية                                                  |          |
|    | تتهاء الرقعة                                                                        | تاريخ                                  | رقم الرئمة                                                              |          |
|    | 1449/1<br>مالك الرقعة                                                               | ال <sup>211</sup>                      | 44025809093<br>موية المالك                                              |          |
|    | عد العربية<br>بالتفصيلي                                                             |                                        | القاد مالي                                                              |          |
|    | ر ماري<br>وايه التمريخ                                                              | 500 UK                                 | المستعلم مع الدوني<br>رقم التمريح<br>441222427                          |          |
|    |                                                                                     |                                        |                                                                         |          |
|    |                                                                                     |                                        | ملاحظات على الطلب<br>—                                                  |          |
|    |                                                                                     |                                        |                                                                         |          |
|    |                                                                                     |                                        |                                                                         |          |
|    |                                                                                     |                                        |                                                                         |          |
|    |                                                                                     |                                        |                                                                         |          |

#### رسائل SMS للمستفيد

أدناه الرسائل التي تصل للمستفيد بعد الانتهاء من تقديم الطلب:

- عزيزي المستفيد،،، إبراهيم تم إصدار فاتورة السداد برقم 79390775132 الخاصة بتصريح تقديم منتجات التبغ للطلب رقم 5248137144 بمبلغ 0.02001 ريال رقم المفوتر لوزارة الشؤون البلدية والقروية والإسكان 771.

- يمكنك تقييم الخدمة من خلال الرابط (/#http://qcapps.momra.gov.sa/Eservices/Survey). (11382F46E2E1-survey/C016BF63-E31A-472D-BC27).

- تم إصدار التصريح رقم 5248137144 يمكنك طباعة الرخصة متضمنة بيانات التصريح.

### تواصل معنا

يمكن التواصل مع بوابة (**بلدي**) من خلال قنوات التواصل التالية:

- هاتف: 199040
- حساب تويتر: Balady\_CS@
- مواعيد العمل يوميًا (22:00 22:00)

رقم التواصل المباشر 199040\ العناية بالعملاء Balady\_CS|¥